## Fraværsregistrering for AMU-elever

Sidst opdateret 19-11-2011/version 1.0/UNI•C

## Indhold

- Ændringer
- Centrale begreber
- Generelt
- Arbejdsgange

Vejledningen består af 3 dele, som kan læses hver for sig. Du kan derfor uden problemer hoppe direkte til det afsnit, som er væsentligt for dig. *Centrale begreber* kan bruges som en ordliste og en hurtig indføring i de begreber, der omhandler dette emne. *Generelt* er en generel introduktion til emnet, og er især vigtig at læse første gang, man beskæftiger sig med emnet. *Arbejdsgange* beskriver, hvordan man konkret skal betjene systemet, og kan bruges som et opslagsværk.

### Ændringer

Vejledningen er ny.

#### **Centrale begreber**

| Centralt be-<br>greb | Forklaring eller beskrivelse                                                                                                    |
|----------------------|----------------------------------------------------------------------------------------------------|
| Tilstededage         | Tilstede dage er de dage hvor der foregår undervisning på det pågældende kursus.                                                  |
| Tilstedetimer        | Tilstedetimer er de timer på en tilstededag hvor en kur-<br>sist forventes at følge undervisningen på det pågælden-<br>de kursus. |
| Fraværstimer         | Fraværstimer er de timer som en kursist er fraværende<br>på en tilstededag.<br>Fraværstimer skal være mindre eller det samme som  |
|                      | tilstedetimer på den pågældende dag.                                                                                              |
| Fraværsårsager       | Angiver hvorfor kursisten har været fraværende.<br>Der anvendes faste koder som er tidsstyrede.                                   |
|                      | Værdilisten viser kun de fraværsårsager der er gyldige på den aktuelle tilstededag.                                               |

#### Generelt

Fra december 2010 skal a-kasserne og VEU-systemet hente oplysninger om AMU-elevernes tilstedeværelse og fravær elektronisk - som en afløser for de bevillingsskemaer, som skolerne udfylder i dag.

A-kasserne/ VEU-systemet bruger oplysninger om tilstedeværelse og fravær i forbindelse med udbetaling af VEU-godtgørelse og befordringstilskud.

A-kasserne og VEU-systemet henter tilstedeværelsesoplysningerne fra EASY-A via EfterUddannelse.dk – uafhængigt af, hvor oplysningerne er registreret, dvs. uanset om de er registreret online fra EfterUddannelse.dk eller om de er registreret direkte i EASY-A.

Fravær for AMU-elever kan registreres direkte i EASY-A og kan så hentes fra EfterUddannelse.dk og være synligt der. Fraværet vises på admindelen (www.Efteruddannelse.dk/admin), når man logger ind som VEUadministrator.

Fraværsoplysninger kan også registreres direkte i EfterUddannelse.dk (undervisers side – indføres i fase 2) og vil så blive overført til EASY.-A.

Denne vejledning omhandler kun registreringen af fravær i EASY-A.

Det er vigtigt at bemærke, at registrering af fravær for AMU-kursister sker på en helt anden måde end registrering af fravær for andre elever. For AMU-elever er det ikke de vinduer der kan findes under menuen Elever  $\rightarrow$  Fravær der skal anvendes.

#### Arbejdsgange

I de næste afsnit beskrives hvorledes fraværet kan registreres på to forskellige vinduer.

- Tilstededage
- Udskrift til registrering af fravær
- Registrering på *B702a Tilstededage*
- Registrering på C069 Fraværsregistrering for AMU-elever

#### Tilstededage

Tilstededage på et hold oprettes automatisk på grundlag at holdets periode, skoledagskalenderen og det antal timer der er registreret på A326 Hold. Dette gøres dog først når der er tilknyttet mindst et fag til holdet.

| 1                                                                                                    | <b>`</b>                                                                    | $\wedge$                                  |                     |
|----------------------------------------------------------------------------------------------------|-----------------------------------------------------------------------------|-------------------------------------------|---------------------|
| A326 Hold                                                                                                    |                                                                             |                                           |                     |
| Stamoplysninger                                                                                                    | $\backslash$                                                                | Grupperinge                               |                     |
| Aktivitet»                                                                                                    | C100910_1 Elevplan navn                                                     | Autivitetsa(deling» jm2 Jyttes nye afd    |                     |
| Kort betegnelse»                                                                                                    | C100910_1                                                                   | Ansvarsonråde im im                       |                     |
| Betegnelse»                                                                                                    | C100010_1                                                                   | Projektomrade                             |                     |
| Periode»                                                                                                    | 01.12 010 * 31.12.200                                                       | Untervisningssted                         |                     |
| Indberetningsprincip»                                                                                                    | P LMS                                                                       | Undervisningsforløb Bundet/Valgfri        |                     |
| Parameterliste                                                                                                    | Elevplan redigering                                                         |                                           |                     |
| Holdoplysninger                                                                                                    |                                                                             | Lønoplysninger ÅU-delehold                |                     |
| ÅU-tælledatoer                                                                                                    | Forvn./min. antal tælledatoer                                               | Udd.gruppe» 2 Gtp. 2 Afsender/Modtager    |                     |
| Min. antal tilmeldte                                                                                                    | Maks. antal tilmeldte 70                                                    | Frafaldsprocent Fra-skole                 |                     |
| Trækningstype                                                                                                    | Elevlektion                                                                 | Afregningsform» L Akkord Til-skole        |                     |
| Ugedag                                                                                                    |                                                                             | AC-sats 42 Aflyst pr dato                 |                     |
| Starttidspunkt                                                                                                    | 10:00 Slutti spunkt 17:00                                                   |                                           |                     |
| AMU-oplysninger                                                                                                    |                                                                             | Skemaoplysninger                          |                     |
| Gennemførende skole                                                                                                    | 850 UNI-C tystcenter base 1                                                 | Ringesystem jm2 jyttes                    |                     |
| Godkendt skole                                                                                                    | 850 UNI: testcenter base 1                                                  | Skoledagskalender jm08-12 08/12           |                     |
| Indkaldelsesdato                                                                                                    | ærksted                                                                     | Tilskudsmærkekombination                  |                     |
| Timer pr dag                                                                                                    | 7,40                                                                        | 1. Annull. tilki, til elevplan            |                     |
|                                                                                                    |                                                                             |                                           |                     |
| Lønkonti:                                                                                                    |                                                                             | $\backslash$                              |                     |
| Startmåned Slut                                                                                                    | nåned LønpuljeØ-kontoØ-formålØ-ansvar                                       | ar Ø-projekt                              |                     |
| Ż <mark>-</mark>                                                                                                    |                                                                             |                                           |                     |
|                                                                                                    |                                                                             |                                           |                     |
| Skolefag på hold                                                                                                    |                                                                             |                                           |                     |
| Skole-<br>fag Niv Kort                                                                                                    | Sta-Ar- Varigh. Elev- Lær- Antal<br>betegnelse tus ves dage lekt lekt opgav | LEks Eks Afr. AC-Ak-Elev- Par. Godk. Genn | Standard<br>nladser |
| - 40510 · Sjal                                                                                                    | bleder I J 2,0                                                              | L 42 N N N J 850 850 N 2218 1 7,40        | phaso               |
| t <b>e la com</b> ista de la comista de la comista |                                                                             | וההוחה ביהורה ביהוריה היהוריה             |                     |
|                                                                                                    |                                                                             |                                           |                     |

Hvis antallet af timer pr. dag ikke er det samme for alle tilstededage på holdet, skal du redigere timerne således, at de stemmer overens med det antal timer der undervises de pågældende dage.

Det kan du gøre på vinduet *R038 Masserediger tilstedetimer* (menu: Elever  $\rightarrow$  Elever på AMU) ved at angive den periode på holdet du ønsker at ændre antallet af tilstedetimer pr. dag for.

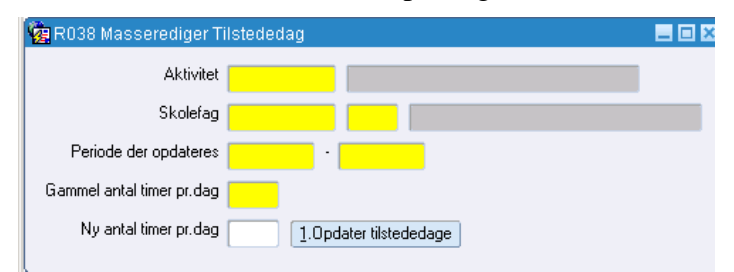

Hvis tilstededagene ikke er de samme i hele holdets periode må vinduet anvendes flere gange, én for hver periode hvor tilstededagene er de samme. Det er vigtigt at bemærke, at masseredigering af tilstedetimer på vinduet *R038* udelukkende opdaterer elever der er placeret på holdet på redigeringstidspunktet. Hvis skolen efterfølgende placerer elever på holdet, skal der foretages en ny redigering af tilstedetimerne for de nye elever.

#### Udskrift til registrering af fravær

Til brug for underviserne – hvis de da ikke registrerer fraværet online selv – kan du bruge udskriften  $R037 M \phi de journal 3$ . Udskriften giver mulighed for at registrere fravær for én enkelt uge.

De dage hvor den enkelte elev ikke er til stede på holdet er skraveret grå.

| AMU Kursus: K1                                                                                                    | Periode: 06.12.20                                                             | 10 - 10   | 0 - 10.12.2010 Aktivitetsafdeling: kbr |         |          |      |             |                     |                  |      |       |      |       |      |       |   |
|----------------------------------------------------------------------------------------------------|-------------------------------------------------------------------------------|-----------|----------------------------------------|---------|----------|------|-------------|---------------------|------------------|------|-------|------|-------|------|-------|---|
| Undervisningssted: kbr                                                                                                    | Lærere:                                                                       |           |                                        |         |          |      |             |                     |                  |      |       |      |       |      |       |   |
| første felt skal du skrives:<br>K - hvis personen var tilstede hele dagen.<br>% - hvis personen var fraværende hele dagen.<br>Ellers skriv antal timer som personen var fraværer | Ved fravær, tilføj et tal svarende til årsagen<br>1) G 2) H 3) J 4) K<br>nde. | for eleve | ns frava                               | erideti | andet fe | lt:  |             |                     |                  |      |       |      |       |      |       |   |
|                                                                                                    |                                                                               |           |                                        |         |          |      | u<br>06.12. | ige 49 2<br>2010-1: | 1010<br>2.12.201 | 0    |       | -    |       |      |       |   |
|                                                                                                    |                                                                               | Ma        |                                        | ті      |          | On   |             | То                  |                  | Fr   |       | Lø   |       | Sø   |       |   |
|                                                                                                    |                                                                               | X/%/      | Årsag                                  | X/%/    | Arsag    | X/%/ | Årsag       | X/%/                | Arsag            | X/%/ | Arsag | X/%/ | Arsag | ×/%/ | Arsag |   |
| 1 811172-7059 K1, K1                                                                                                    | 45205 - GPS                                                                   |           |                                        |         |          |      |             |                     |                  |      |       |      |       |      |       | L |
| 1 811172-7423 B, K                                                                                                    | 45202 - Kontrolmåling                                                         |           |                                        |         |          |      |             |                     |                  |      |       |      |       |      |       |   |
| 1 811172-7059 K1, K1                                                                                                    | 45205 - GPS                                                                   |           |                                        |         |          |      |             |                     |                  |      |       |      |       |      |       |   |
| 1 811172-7067 K2, K2                                                                                                    | 45202 - Kontrolmåling                                                         |           |                                        |         |          |      |             |                     |                  |      |       |      |       |      |       | I |
| 2 811172-7067 K2, K2                                                                                                    | 45205 - GPS                                                                   |           |                                        |         |          |      |             |                     |                  |      |       |      |       |      |       | I |
| 2 811172-7423                                                                                                    | 45203 - Kapabilitet                                                           |           |                                        |         |          |      |             |                     |                  |      |       |      |       |      |       | ſ |
| 2 811172-7067 K2, K2                                                                                                    | 45205 - GPS                                                                   |           |                                        |         |          |      |             |                     |                  |      |       |      |       |      |       | I |
| 3 811172-7849 K4, K4                                                                                                    | 45205 - GPS                                                                   |           |                                        |         |          |      |             |                     |                  |      |       |      |       |      |       | Ī |
| 3 811172-7431 B, K                                                                                                    | 45201 - Kontrolmåling                                                         |           |                                        |         |          |      |             |                     |                  |      |       |      |       |      |       | Ī |
| 4 811172-7431                                                                                                    | 45202 - Kontrolmåling                                                         |           |                                        |         |          |      |             |                     |                  |      |       |      |       |      |       | Ĩ |
| 5 811172-7539 B, K                                                                                                    | 45202 - Kontrolmåling                                                         |           |                                        |         |          |      |             |                     |                  |      |       |      |       |      |       | t |
| 6 811172-7539                                                                                                    | 45201 - Kontrolmåling                                                         |           |                                        |         |          |      |             |                     |                  |      |       |      |       |      |       | ľ |
|                                                                                                    | 4E202 Kentrelmåling                                                           |           |                                        |         |          |      |             |                     |                  |      |       |      |       |      |       | ľ |

10.11.2010 07:05 761413 851 Testbase Teknik ESASII EASY-A, ver. 10.2.0 R037-1 Side 1 af 4

#### Registrering på B702a Tilstededage

Du kan anvende vinduet til at registrere eller rette fravær for en enkelt elev på et givent AMU-hold. Vinduet åbnes fra *B702 Holdplacering – AMU* (menu: Elever  $\rightarrow$  Elever på AMU  $\rightarrow$  Holdplacering – AMU) ved hjælp af F2 eller højremus.

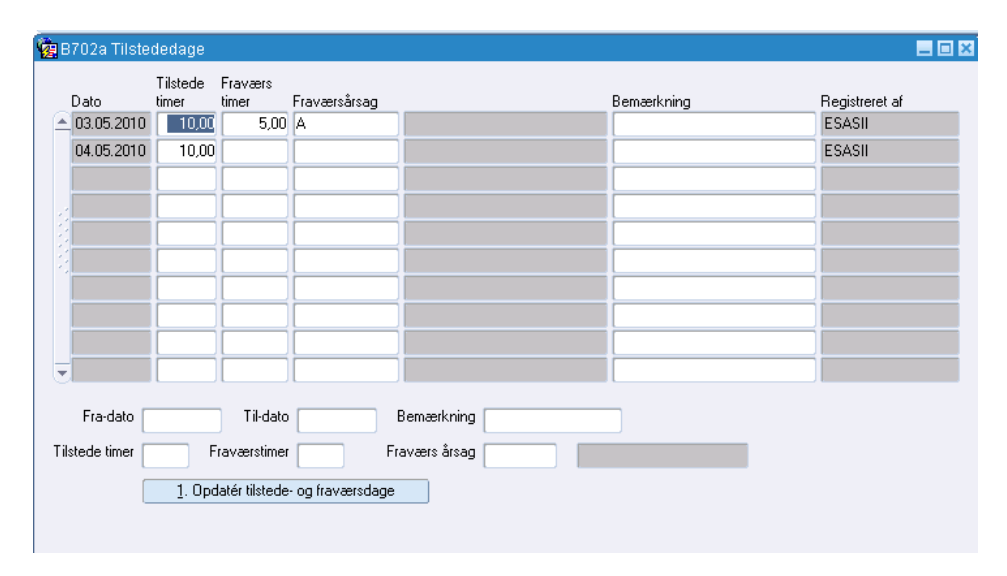

Du kan registrere oplysning om fraværstimer på tilstededagene enkeltvis eller – hvis der er tale om et mere sammenhængende fravær – ved at benyttet de nederste felter til at registrere fravær i en periode.

Det sidste gør du ved at angive startdato, slutdato og fraværstimer samt en fraværsårsag og derefter trykke på knappen *Opdater tilstede- og fraværstimer*. Så udfyldes fraværstimer og fraværsårsag for de tilstededage der ligger mellem start- og slutdato.

Til sidst skal du sørge for et gemme oplysningerne ved at trykke på F10.

# Registrering på C069 Fraværsregistrering for AMU-elever

Dette vindue kan du anvende til at registrere fravær for en række elever på et AMU-hold i en given uge (menu: Elever  $\rightarrow$  Elever på AMU  $\rightarrow$  Fraværsregistrering AMU).

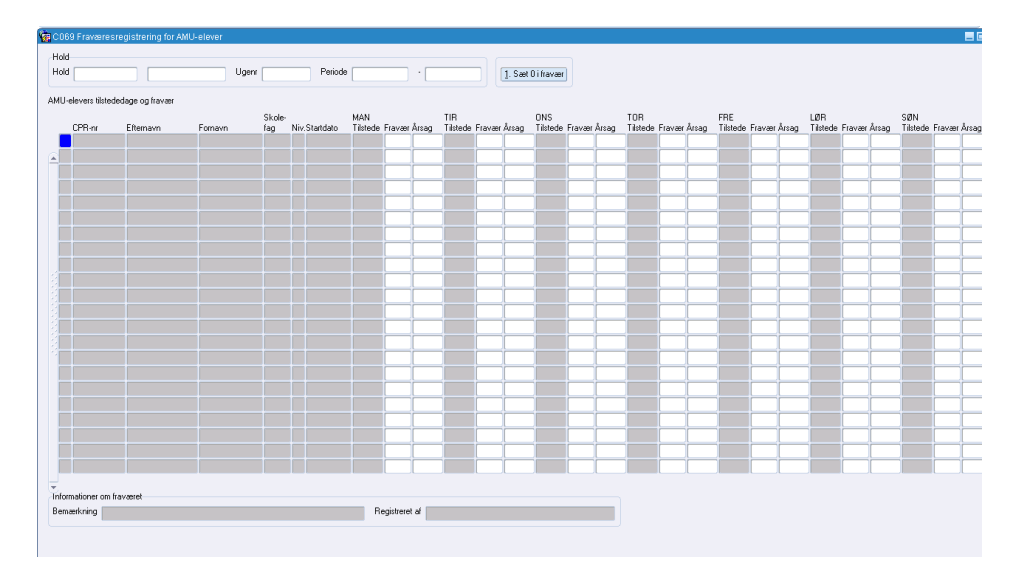

Du starter med at angive et hold og hvilken uge du vil arbejde med (du kan angive et ugenummer eller perioden).

Ved at trykke på knappen *Sæt 0 i fravær* kan du indsætte 0 for alle tilstededage og alle elever (i den pågældende uge). Efterfølgende kan du så elev for elev og tilstededag for tilstededag registrere det aktuelle fravær og angive en årsag.

Husk at gemme oplysningerne ved at trykke på F10.

Oplysninger om AMU-elevers tilstedeværelse/fravær er ikke tilgængeligt på <u>www.efteruddannelse.dk/admin</u> før der er registreret fravær på et af ovennævnte vinduer. A-kasserne kan med andre ord ikke hente oplysninger om fravær før der er registreret fravær (eller 0, for dem der har været til stede i alle timer).